| Home Ubuntu Business Download Suj                                                                                                    | pport Project Community Partners Sho                                                                                                    | p d                                              |
|----------------------------------------------------------------------------------------------------|----------------------------------------------------------------------------------------------------|--------------------------------------------------|
| Ubuntu Server                                                                                                    |                                                                                                    | Type to search                                   |
| Download Windo                                                                                                    | ws installer                                                                                                    |                                                  |
| You can download Ubuntu<br>system.                                                                                                    | ı and run it alongside you                                                                                                    | r current Windows                                |
| Download Windows Installer Alternative down                                                                                                    | nloads CDs Upgrade 下载 Ubuntu                                                                                                    |                                                  |
| 1 Download Ubuntu                                                                                                    | u installer for Windows                                                                                                    |                                                  |
| Click the big orange button to<br>download the latest version of<br>Ubuntu. This Windows installer<br>(Wubi) will help you to run<br>Ubuntu within your current<br>system. | Wubi is an officially supported Ubuntu installer<br>for Windows users. It can install and uninstall<br>Ubuntu in the same way as any other Windows<br>application. It's simple and safe. | Download started<br>Ubuntu installer for Windows |

Download and burn on CD

stick.

Download >

You can download a file to create a CD or USB

Other ways to get Ubuntu Order CDs and DVDs >

Additional options

Take a look at a full list of our previous versions and alternative downloads >

# 2

#### Run the download file

If you need any extra help, take a look at the Wubi Guide or ask a question in the Wubi forum. Show me how

#### Download

After the file is downloaded, you have to open it to run the installer. You will find the detailed instructions below. If you need further help, the various support options are listed at the bottom of this page.

If you are using **Internet Explorer**, you'll be asked whether you want to run or save the file. Choose '**Run'** to launch the installer.

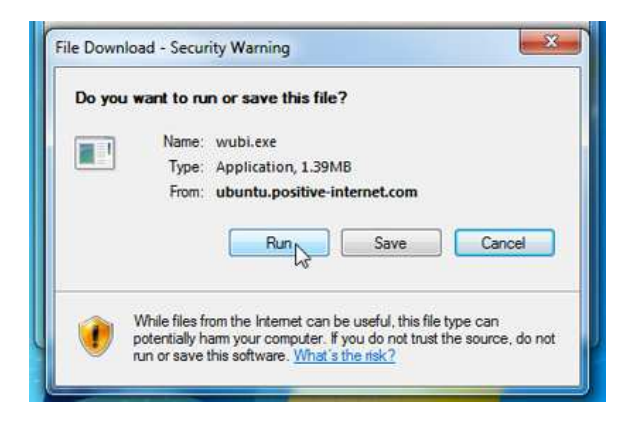

Most other browsers, like **Firefox**, will only ask you to save the file. Click '**Save'** and then **double-click** the downloaded file to launch the installer.

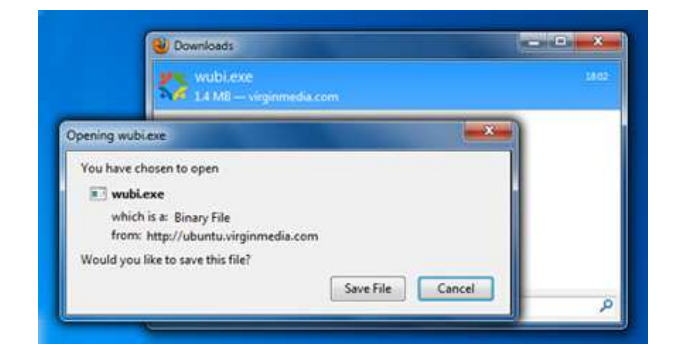

3

### Install it

Show me how

#### Install

If a security message like this appears, click '  $\mbox{Continue'}$  to proceed with the installation.

To install Ubuntu, all you need to do is choose your **username** and **password**. Please note that you have to enter your password **twice** to make sure you typed it correctly.

After choosing your password, click **'Install**'. The files will be downloaded and installed automatically.

Wait until Ubuntu is downloaded and installed. Please note that the whole process can take a while - the downloaded file size is 700MB

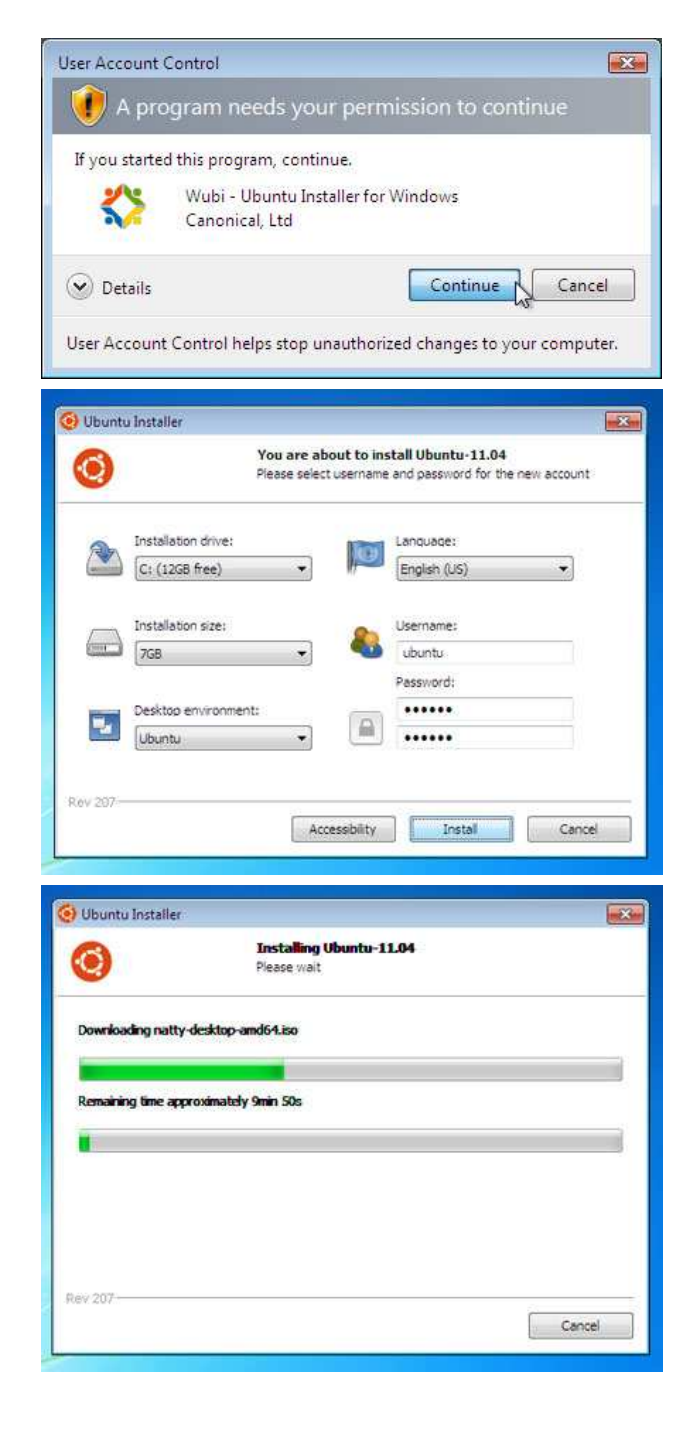

When the installation is complete, you will be prompted to restart your computer. Click 'Finish' to restart.

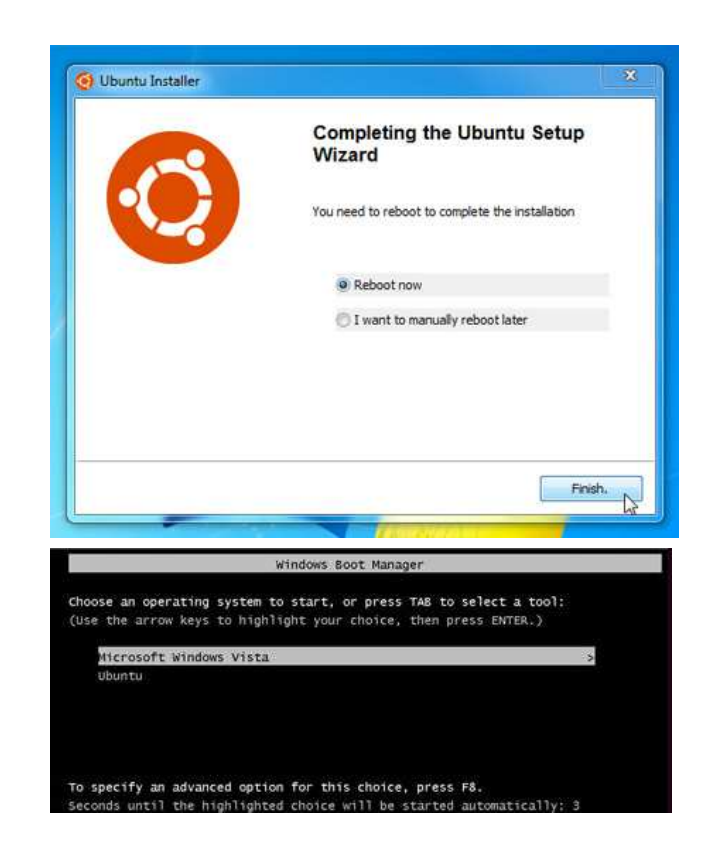

After your computer restarts, choose  ${}^{\boldsymbol{\mathsf{U}}}\boldsymbol{\mathsf{Duntu}}{}^{\boldsymbol{\mathsf{t}}}$  from the boot menu.

|              |                                                       | e appei t                                                                   | Troject                                                                                                    | communicy                                                                                                    |
|--------------|-------------------------------------------------------|-----------------------------------------------------------------------------|----------------------------------------------------------------------------------------------------|----------------------------------------------------------------------------------------------------|
| Desktop      | Ubuntu                                                | Community                                                                   | About Ubuntu                                                                                                | Code of conduct                                                                                                    |
| erver        | Ubuntu Server                                         | Training                                                                    | Canonical and Ubuntu                                                                                        | Get involved                                                                                                    |
| Cloud        |                                                       | Services                                                                    | Open source                                                                                                 | Report a problem                                                                                                    |
| ervices      |                                                       | Security notices                                                            | Derivatives                                                                                                 | Ubuntu and Debian                                                                                                    |
| Case studies |                                                       |                                                                             |                                                                                                    | Ubuntu Values                                                                                                    |
|              | iesktop<br>ierver<br>Joud<br>iervices<br>Case studies | lesktop Ubuntu<br>ierver Ubuntu Server<br>iloud<br>iervices<br>case studies | lesktop Ubuntu Community<br>ierver Ubuntu Server Training<br>Joud Services Security notices<br>case studies | Jubuntu Community About Ubuntu   ierver Ubuntu Server Training Canonical and Ubuntu   'Joud Services Open source   iervices Security notices Derivatives |

## Partners

Ubuntu

Partner programme Find a partner Certified hardware

| Desktop             |
|---------------------|
| Server              |
| Cloud               |
| Services            |
| Case studies        |
| Further information |

Contact us Trademark policy Legal information

Careers Canonical news feed

© 2011 Canonical Ltd. Ubuntu and Canonical are registered trademarks of Canonical Ltd.

## ubuntu®